# **RFLINK-UART**

# 解放 UART

# 立即無痛升級無線傳輸

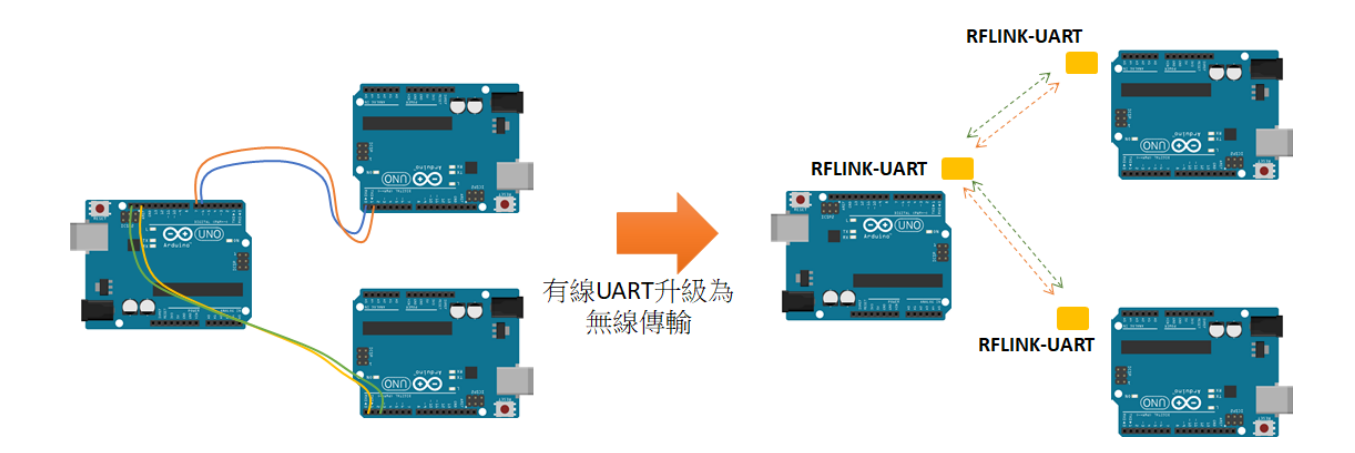

# 目錄

| 模組外觀與尺寸2                |
|-------------------------|
| 模組特性2                   |
| Pin 腳定義3                |
| 如何使用3                   |
| 設定欲連接的 Device           |
| 與新連接端開始傳送/接收資訊5         |
| 與 Arduino 搭配使用          |
| Root 端傳送端程式範例:6         |
| RX 接收端程式範例:7            |
| 執行                      |
| 與 Raspberry Pi 樹莓派搭配使用8 |
| 程式範例:9                  |
| 直接對接感測器11               |
| 使用 IO Ports12           |

RFLINK-UART 無線 Uart 傳輸模組是一款簡單易用的模組,它能將有線的 UART 立即無痛升級為無線 UAR 傳輸,此外還提供一組 I/O pin,讓您不需要額外 coding 及硬體及就有可相互 遙控的 IO 開關來使用。

#### 模組外觀與尺寸

RFLINK-UART 模組包含 Root 端(左側)一片,以及最多四片的 Device 端(如下圖右側, 編號 1~4),兩者外觀雖相同,但可由背面的標籤來辨識 Root 或 Device 是否勾選來辨識。

如下圖,該組 RFLINK-UART 模組的 Group ID 為 0001, Baud rate 9600。

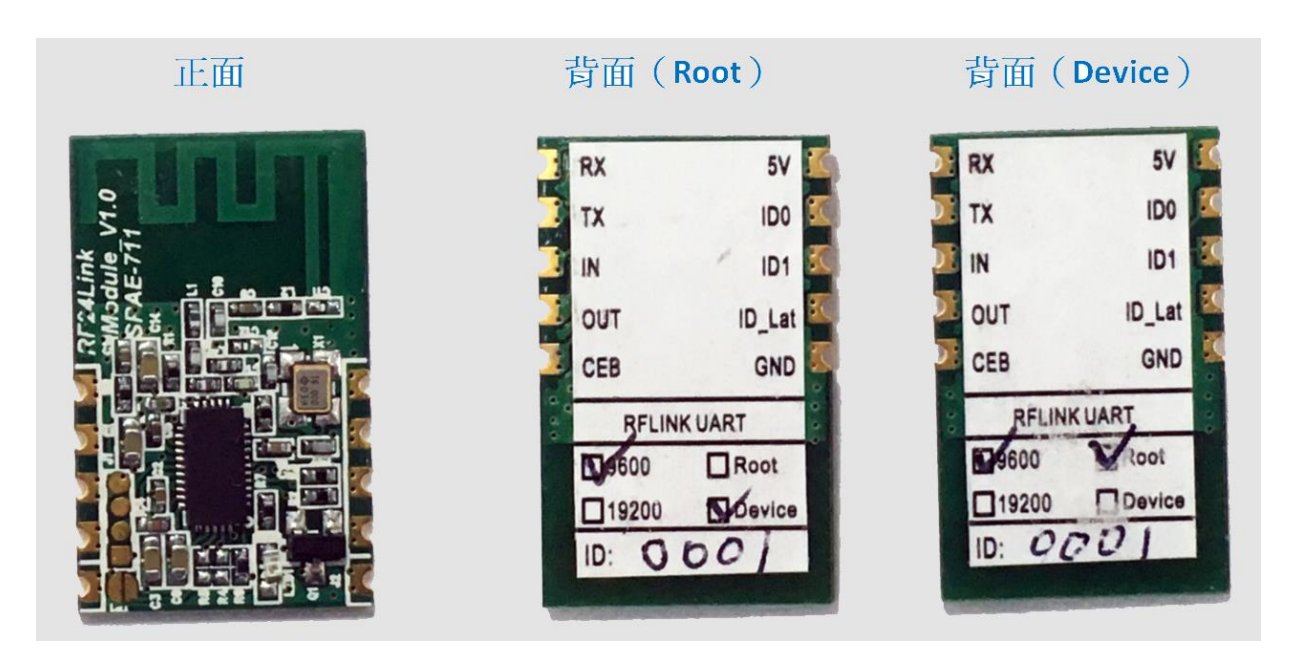

#### 模組特性

- 1. 操作電壓: 3.3~5.5V
- 2. RF 頻率: 2400MHz~2480MHz。
- 3. 耗電量:傳送約 24mA@+5dBm,接收約 23mA。
- 4. 發射功率:+5dBm
- 5. 傳輸速率: 250Kbps
- 6. 傳輸距離:空曠處約 80~100m
- 7. Baud rate: 9,600bps 或 19,200bps
- 8. 尺寸:25 mm x 15 mm x 2 mm (LxWxH)
- 9. 可支援1對1或1對多(最多四個)的傳輸。

### Pin 腳定義

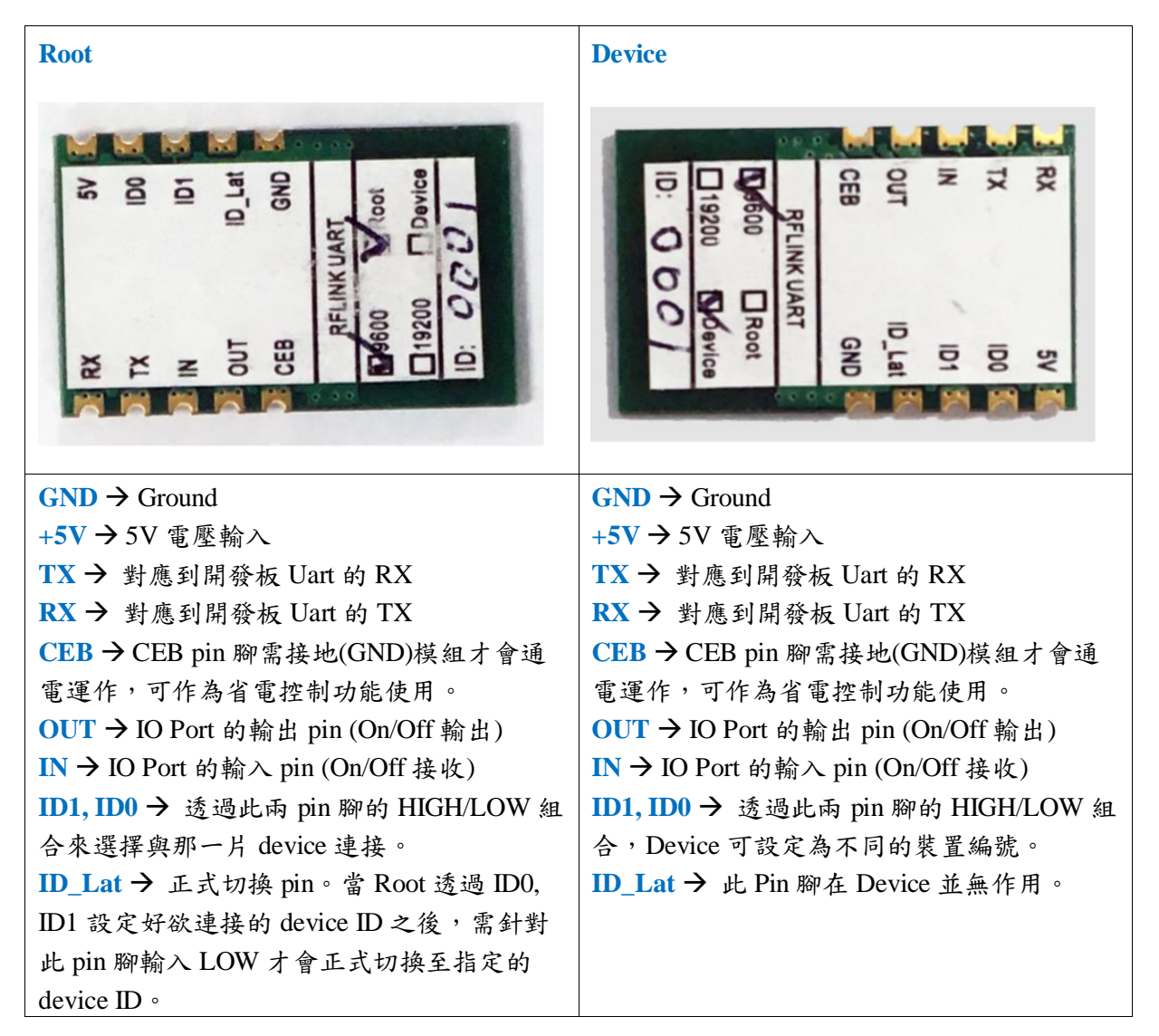

#### 如何使用

凡是支援 UART 通訊介面的各類開發板及 MCU 皆可直接使用本模組,不需要安裝額外的 driver 或 API 程式。

#### 設定欲連接的 Device

傳統有線 TTL 為1對1方式傳輸,本 RFLINK-UART 無線 Uart 傳輸模組額外支援1 對多模式,預設 Root 端(#0)通電後與 Device(#1)連接,如果您有其它編號的 Device

(#2~#4),可在 Root 端針對 ID0, ID1 pin 送出不同的 HIGH/LOW 組合來選擇欲連接的 device 編號, Root 端的 ID0, ID1 編號選擇組合請參考下方表格。

|         | Device 1 (#1) | Device 2 (#2) | Device 3 (#3) | Device 4 (#4) |
|---------|---------------|---------------|---------------|---------------|
| ID0 pin | HIGH          | HIGH          | LOW           | LOW           |
| ID1 pin | HIGH          | LOW           | HIGH          | LOW           |

ID0, ID1 pin 預設為 HIGH, 若接到 GND 則為 LOW

注意:Device 端需先依上表設定為需要的 Device ID, Root 端也是依同樣的方式來連接到指定 ID。

您可以參考上方的對應表格,先將各個 device 模組端的 ID0, ID1 pin 腳接到 GND 設 定為不同的 device ID,接著再從 Root 模組端將 GND 線路接到 ID0 或 ID1,便可讓 Root 端與指定 Device 相連接。Root 端也可以透過開發板的 pin 腳位,透過程式送出 LOW/HIGH 訊號來動態指定要連接的 Device。例如下圖,Arduino Nano 透過 D4 與 D5 pin 來選擇要連接的 Device。

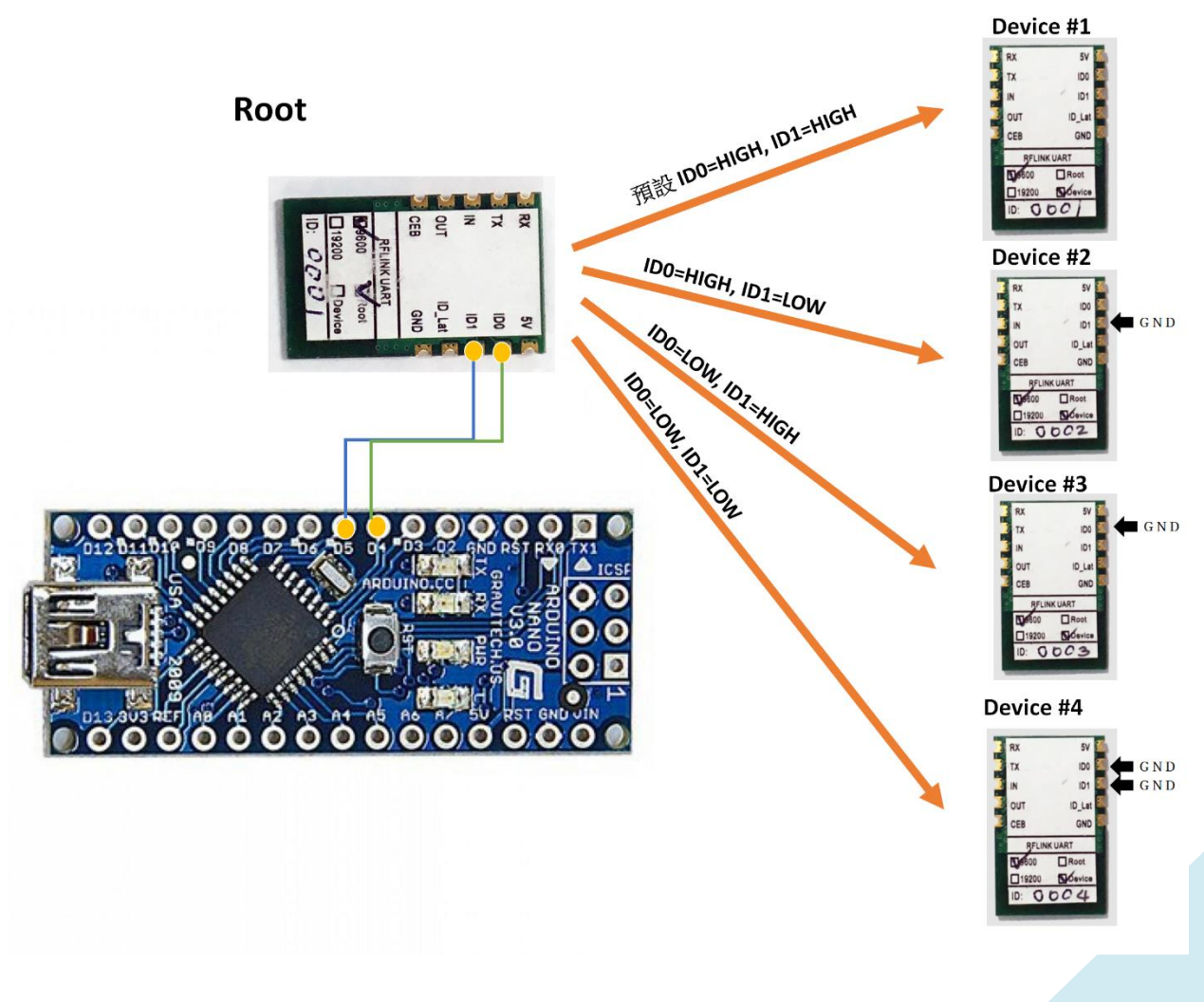

4

在針對 ID0, ID1 腳位送出對應的 High/Low 訊號之後,此時 Root 端將中斷與舊連接端的傳輸(亦即停止與舊連接端的傳送及接收),並等待來自 ID\_Lat 腳位的 Low 訊號以便進行切換到新連接端。

#### 與新連接端開始傳送 / 接收資訊

在您透過 ID0, ID1 送出欲連接的 device 對象後,此時 Root 端與舊連接端之間會停止所有的傳送與接收動作,待您針對 ID\_Lat 腳位送出一個至少 3ms 的 Low 訊號,才會與新連接端開始傳送及接收資訊。

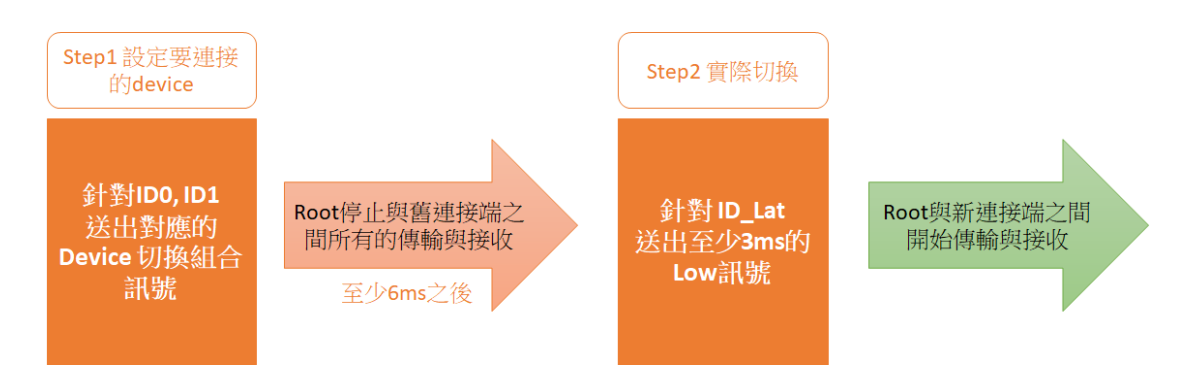

以下分別以 Android、樹莓派兩種開發板以及感測器直接對接的三種方式為例來說明:

#### 與 Arduino 搭配使用

除了直接使用 Arduino 的 hardware TX/RX ports 之外,本模組也支援 software serial,因此 能以軟體模擬 Uart 方式來使用以避免佔用實體的 UART 介面。

下圖範例為透過 software serial,分別連接 D2及 D3 到 RFLINK-UART 模組 Root 端的 TX 及 RX, D7, D8 為設定連接 device 的腳位, D5 則作為確定切換腳位。透過 Arduino 的指令 digitalWrite 針對 D7, D8 以及 D5 腳位輸出 LOW 或 HIGH,我們就能達到動態連接到不同 device 的功能。

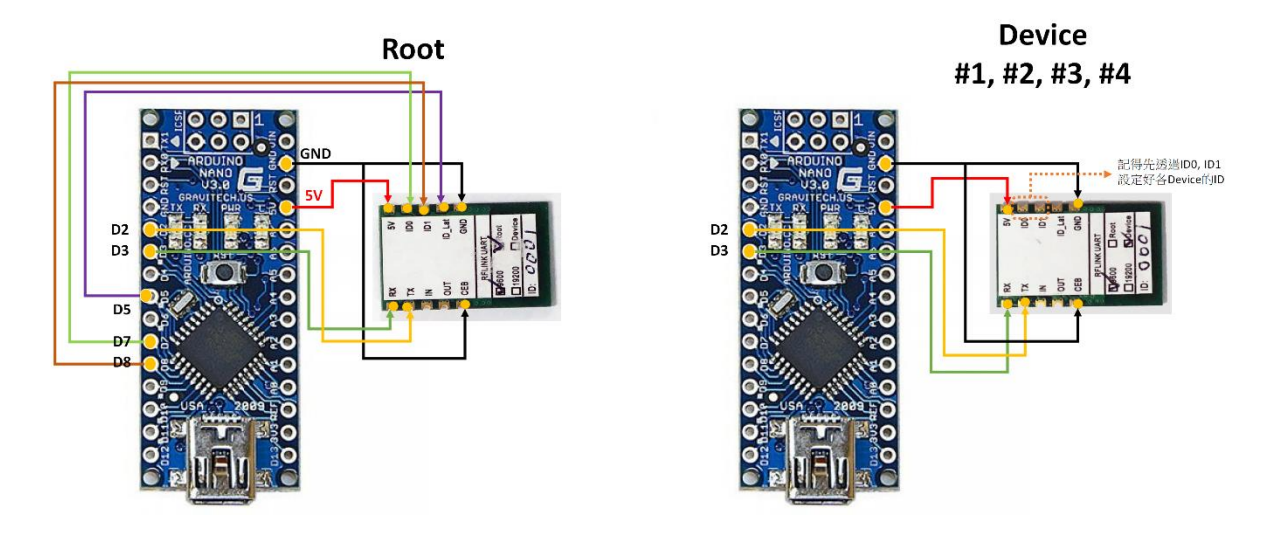

| Arduino | D2 | D3 | D5     | D7     | D8     | 5V | GND |
|---------|----|----|--------|--------|--------|----|-----|
| RFLINK- | RX | TX | ID_Lat | ID0    | ID1    | 5V | GND |
| UART    |    |    | (Root) | (Root) | (Root) |    | CEB |
|         |    |    |        |        |        |    |     |

## Root 端傳送端程式範例:

| #include <softwareserial.h></softwareserial.h> |
|------------------------------------------------|
| SoftwareSerial mySerial(2, 3); // RX, TX       |
| #define pinLat 5                               |
| #define pinID0 7                               |
| #define pinID1 8                               |
| <pre>void setup() {</pre>                      |
| pinMode(pinLat, OUTPUT);                       |
| pinMode(pinID0, OUTPUT);                       |
| pinMode(pinID1, OUTPUT);                       |
| Serial.begin(9600);                            |
| mySerial.begin(9600);                          |
| }                                              |
| void loop() {                                  |
| #ID0=LOW, ID=HIGH,表示要連接 Device #3              |
| digitalWrite(pinID0, LOW);                     |
| digitalWrite(pinID1, HIGH);                    |
|                                                |

delay(3)#確定連接 digitalWrite(pinLat, LOW); #開始傳送 mySerial.print("0123456789"); Serial.println("0123456789"); delay(1000); #ID0=LOW, ID=LOW,表示要連接 Device #1 digitalWrite(pinID0, LOW); digitalWrite(pinID1, LOW); #等待 3ms 秒 delay(3)#確定連接 digitalWrite(pinLat, LOW); #開始傳送 mySerial.print("abcdefghij"); Serial.println("abcdefghij "); delay(1000);

#### RX 接收端程式範例:

```
#include <SoftwareSerial.h>
SoftwareSerial mySerial(2, 3); // RX, TX
void setup() {
    Serial.begin(9600);
    mySerial.begin(9600);
}
void loop() { // run over and over
    if (mySerial.available()) {
        Serial.println("");
        while (mySerial.available()) {
            Serial.println("");
            while (mySerial.available()) {
            Serial.print(char(mySerial.read()));
        }
    }
    delay(1000);
}
```

| 執 | 行 |
|---|---|
|---|---|

| ТХ           |                 |            | RX    |               |
|--------------|-----------------|------------|-------|---------------|
| © COM6       | - 🗆 🗙           | 💿 COM15    |       | – 🗆 X         |
|              | 傳送              |            |       | 傳送            |
| 0123456789   | ^               | 0123456789 |       | ^             |
| 0123456789   |                 | 0123456789 |       |               |
| 0123456789   |                 | 0123456789 |       |               |
| 0123456789   |                 | 0123456789 |       |               |
| 0123456789   |                 | 0123456789 |       |               |
| 0123456789   |                 | 0123456789 |       |               |
| 0123456789   |                 | 0123456789 |       |               |
| 0123456789   |                 | 0123456789 |       |               |
| 0123456789   |                 | 0123456789 |       |               |
| 0123456789   |                 | 0123456789 |       |               |
| 0123456789   |                 | 0123456789 |       |               |
| 0123456789   |                 | 0123456789 |       |               |
| 0123456789   |                 | 0123456789 |       |               |
|              | ~               | 0123456789 |       | ¥             |
| ☑ 自動捲動 沒有行結. | 尾 🗸 9600 baud 🗸 | 🗹 自動捲動     | 沒有行結尾 | ~ 9600 baud ~ |

## 與 Raspberry Pi 樹莓派搭配使用

在樹莓派上使用本模組也是相當容易的!將本 RFLINK-UART 模組各腳位如同上述 Arduino 的範例,接到樹莓派各相對應的腳位即可,您就可以直接對 RX/TX 腳位進行讀取 寫入並指定要連接的 device,使用方式就如同傳統的 UART。

下圖為 Root 端樹莓派與 RFLINK-UART 模組的接法, Device 端的接法基本上也相同,但 ID\_Lat pin 腳則不需要接, ID0 及 ID1 則視需求設定為不同的 ID 編號。

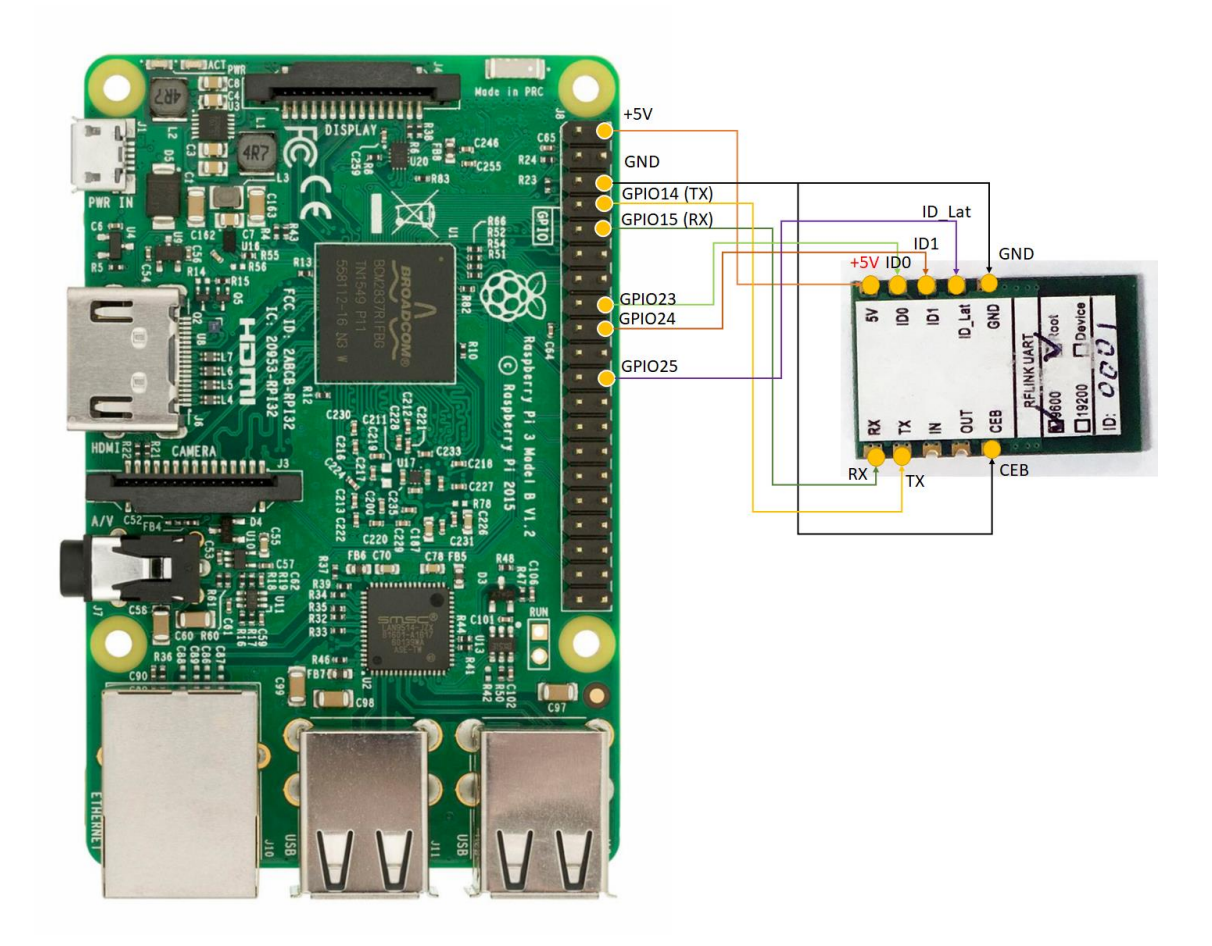

## 程式範例:

傳送端反覆的傳送到資訊到 device #3 及 device #1

| #!/usr/bin/env python3        |
|-------------------------------|
| # -*- coding: utf-8 -*-       |
|                               |
| import time                   |
| import serial                 |
| import RPi.GPIO as GPIO       |
| GPIO.setmode(GPIO.BCM)        |
|                               |
| GPIO.setup(23, GPIO.OUT)      |
| GPIO.setup(24, GPIO.OUT)      |
| GPIO.setup(25, GPIO.OUT)      |
|                               |
| ser = serial.Serial(          |
| port='/dev/ttyS0',            |
| baudrate = $9600$ ,           |
| parity=serial.PARITY_NONE,    |
| stopbits=serial.STOPBITS_ONE, |

```
bytesize=serial.EIGHTBITS,
#指定要連到 device #3
GPIO.output(23, GPIO.LOW)
GPIO.output(24, GPIO.HIGH)
#等待 3ms
time.sleep(0.03)
#確定切換到 device #3
GPIO.output(25, GPIO.LOW)
#讀取 UART 資料
x=ser.readline()
print x
#寫入資料到 UART , device #3 將收到此訊息
ser.write('Write counter: %d \n'%(counter))
#指定要連到 device #1
GPIO.output(23, GPIO.HIGH)
GPIO.output(24, GPIO.HIGH)
#等待 3ms
time.sleep(0.03)
#確定切換到 device #1
GPIO.output(25, GPIO.LOW)
#讀取 UART 資料
x=ser.readline()
print x
#寫入資料到 UART , device #1 將收到此訊息
ser.write('Write counter: %d \n'%(counter))
time.sleep(1)
```

#### 接收端:此範例為單純的接收

#!/usr/bin/env python
import time
import serial
ser = serial.Serial(
 port='/dev/ttyS0',
 baudrate = 9600,

```
parity=serial.PARITY_NONE,
stopbits=serial.STOPBITS_ONE,
bytesize=serial.EIGHTBITS,
timeout=1
)
counter=0
while 1:
#讀取 UART 資料
x=ser.readline()
print x
#寫入資料到 UART
ser.write('Write counter: %d \n'%(counter))
```

#### 直接對接感測器

如果您的感測器支援 UART 介面而且 Baud rate 支援 9,600 或 19,200,那麼您可以直接將它 接到 RFLINK-UART 模組的 device 端,就能迅速無痛升級成無線功能的感測器了。下方以 G3 PM2.5 感測器為例,參考如下接法,

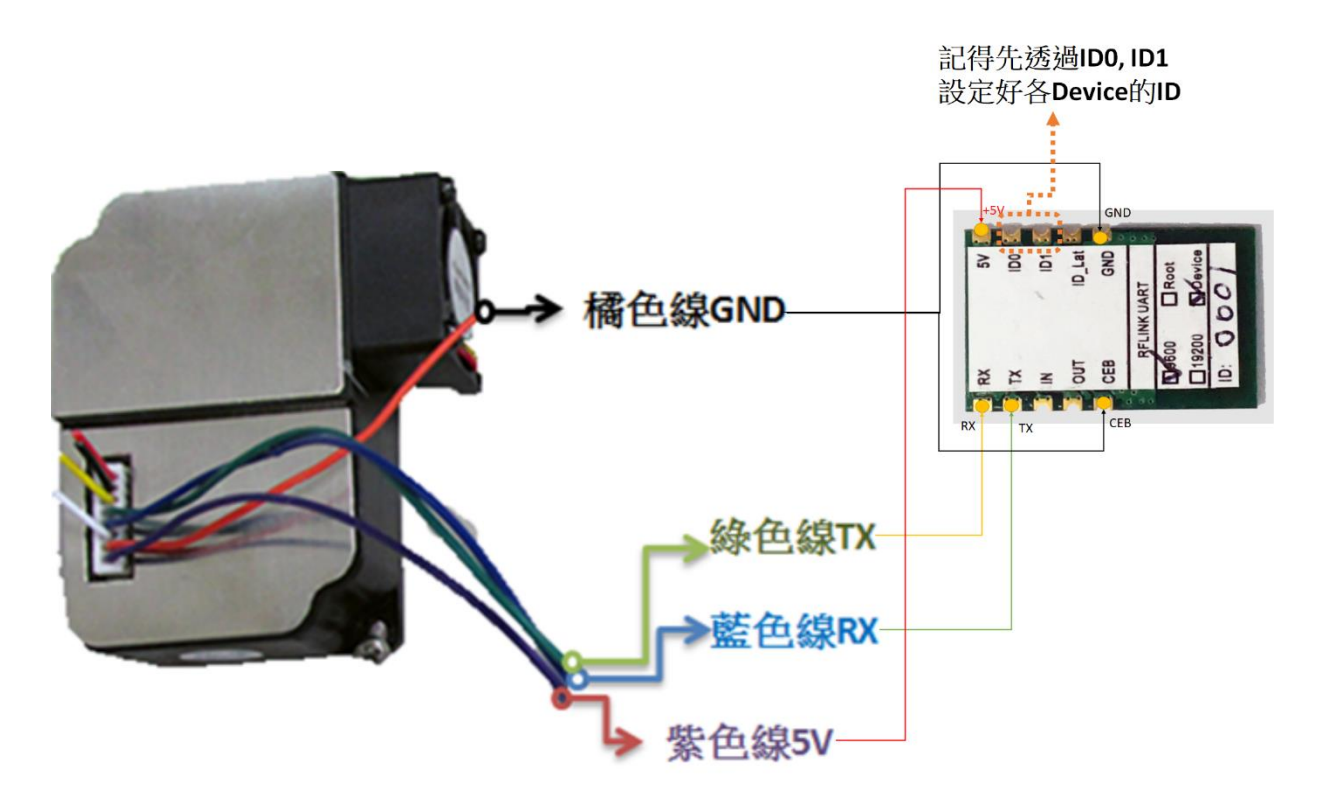

接著再請您準備一張開發板(Arduino 或樹莓派皆可)接上 RFLINK-UART 模組的 Root 端,就可以像一般的 UART 方式來讀取到 G3 所傳來的 PM2.5 數據,恭喜你,該 G3 已升級為 具有無線傳輸功能的 PM2.5 感測模組。

#### 使用 IO Ports

RFLINK-UART 模組提供一組 IO port,它讓您可以透過無線來傳送 on/off 指令,且這組 IO Port 並不受限於模組的傳送或接收端,兩端皆可相互控制。您只要在任何一端的 IN port 改變電 壓,就會同步改變另一端 Out port 的輸出電壓。請參考如下的使用範例,說明如何使用 IO Port 來遙控開關 led 燈泡。

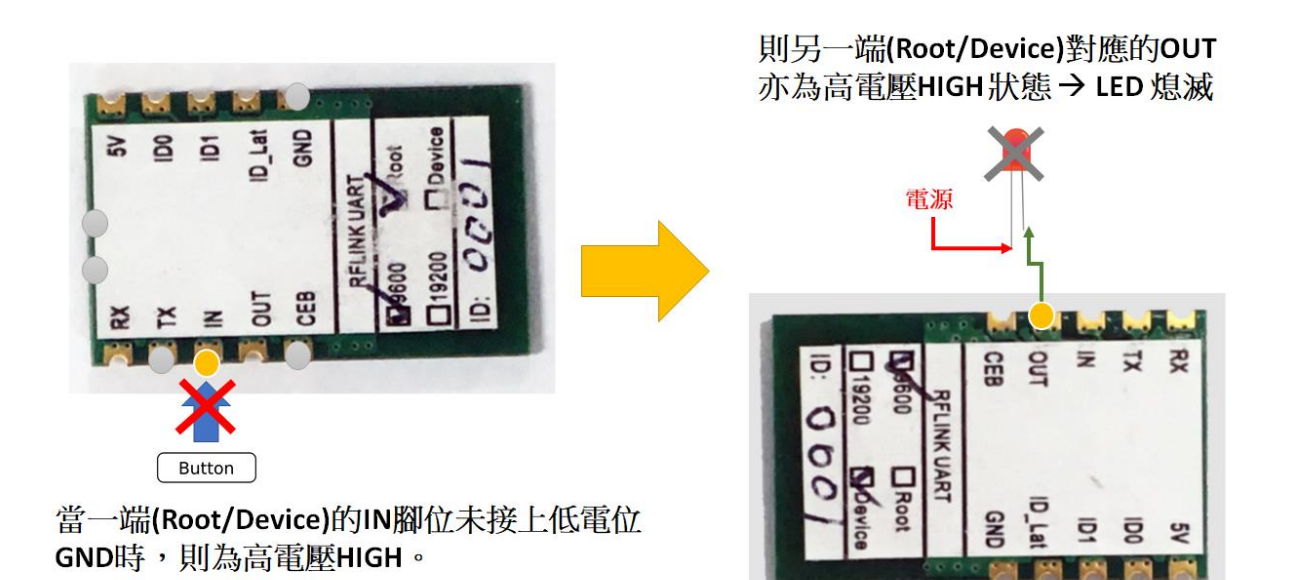

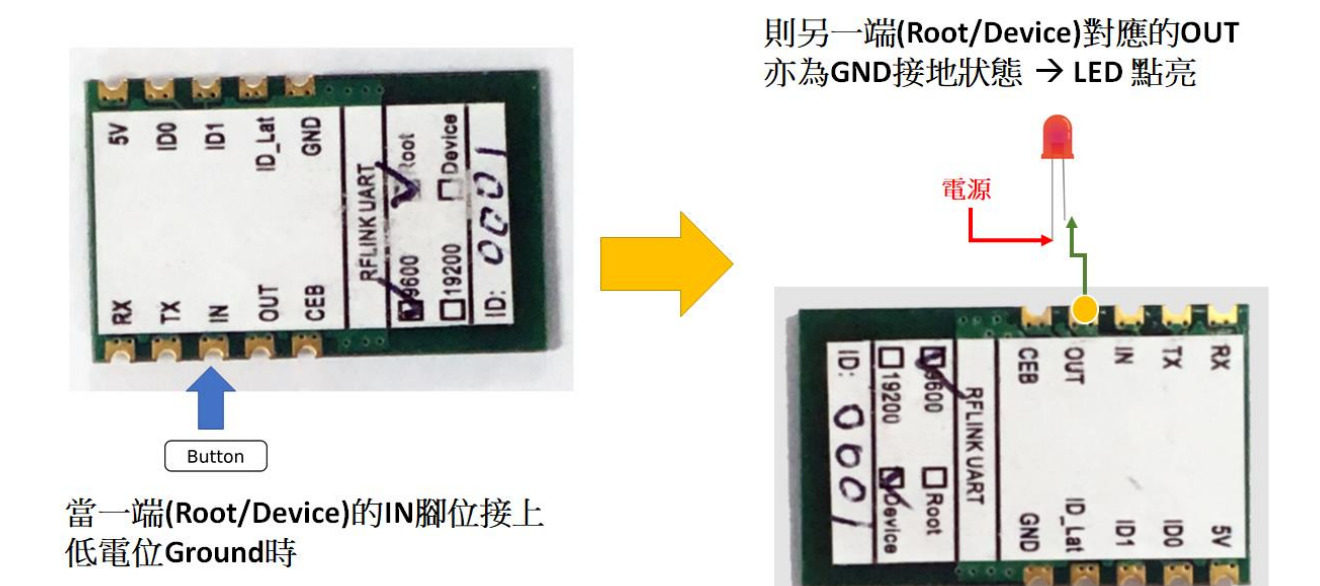

# 12